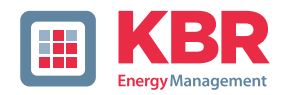

# User manual Technical parameters

# **Energy measuring device**

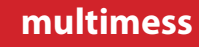

# 1D4

# Your partner for network analysis

# System | English

© KBR Kompensationsanlagenbau GmbH

Subject to technical changes

| Introduction                            | 5  |
|-----------------------------------------|----|
| User manual                             | 5  |
| Intended use                            | 5  |
| Explanation of safety relevant symbols  | 6  |
| Safety notes                            | 7  |
| Product liability                       | 8  |
| Disposal                                | 8  |
| Range of functions                      | 9  |
| multimess 1D4-BS with multimess 1F96-DS | 9  |
| multimess 1D4-BS with multisio 6D6 and  |    |
| multisio 6F96-DS                        | 10 |
| multimess 1D4-BS with multisys 3D2-ESBS | 10 |
| Device overview                         | 11 |
| Installation                            | 14 |
| Device assembly                         | 14 |
| Connections                             | 15 |
| Start-up                                | 16 |
| Start-up of the multimess 1D4 with      |    |
| multimess 1F96-DS display               | 16 |
| Start-up of the multimess 1D4 at the    |    |
| multisio 6D6 with multisio 6F96-DS      |    |
| Start-up of the multimess 1D4 with      |    |
| multisys 3D2-ESBS                       | 20 |
| System operation                        | 20 |
| Configuration of system parameters      | 20 |
| in the Extras menu                      | 20 |
| Commitunction                           |    |
| Para function monitoring                |    |
| Consumption monitoring                  |    |
| Tachnical data of the measuring module  | ,  |
| Moosuring accuracy                      | 20 |
| Measuring accuracy                      | 20 |
| Neasuring principle                     |    |
| Device memory                           |    |
| Power supply                            |    |
| naruware inputs and outputs             |    |
| niputs                                  |    |
| Culputs                                 |    |
| Electrical connection                   |    |
| mechanical data                         |    |

| Standards and miscellaneous            | 31 |
|----------------------------------------|----|
| Technical data of the measuring module | 32 |
| Power supply                           | 32 |
| Hardware inputs and outputs            | 32 |
| Electrical connection                  | 32 |
| Mechanical data                        | 32 |
| Standards and miscellaneous            | 33 |
| Protective measures                    | 33 |
| Overvoltage and lightning protection   | 33 |
| Index                                  | 34 |
|                                        |    |

# **1 Introduction**

Thank you for choosing this KBR quality product. In order to familiarize yourself with the operation and configuration of the device, we recommend that you read this manual thoroughly, so that you are able to make use of the entire range of functions of this high-quality product.

The individual chapters serve to explain the technical details of the device and show how to avoid damage by means of proper installation and commissioning.

#### 1.1 User manual

This user manual describes the **multimess 1D4** device version with **multimess 1F96-DS** display. For other device versions, e.g. for **multimess 1D4 on multisio 6D6** with **multisio 6F96-DS** or **multimess 1D4** with **multisys 3D2-ESBS**, please read the respective device manual.

This user manual is included in the scope of delivery of the device and must be accessible for the user at all times (e.g. in the switchgear cabinet). Even when the device is resold to third parties, the manual remains part of the device.

Although we used the utmost care in assembling this user manual, we would like to thank you in advance for notifying us about any errors or ambiguous descriptions you might notice.

#### 1.2 Intended use

This device is intended for measuring electrical parameters via external transformers in the low-voltage network (400VAC Ph-Ph).

#### 1.3 Explanation of safety relevant symbols

This user manual contains notes that must be observed for your personal safety and to avoid damage to equipment.

These notes are identified by an u or information symbol, depending on the degree of hazard they represent.

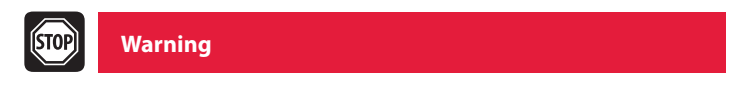

"Warning" means that death, major injuries or damage may occur in case the appropriate safety measures are not taken.

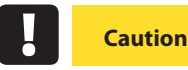

"Caution" means that minor injuries or damage may occur in case the appropriate safety measures are not taken.

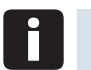

Note

"Note" is an important information on the product, its operation or the respective part of the user manual to which special reference is made.

#### Disclaimer

The content of this user manual has been carefully reviewed in terms of the hardware and software described. Certain deviations, however, cannot be excluded, and the manufacturer is not liable for complete conformity. The specifications made in this user manual are checked on a regular basis, necessary corrections will be included in the next revision.

#### 1.4 Safety notes

- In order to prevent operating errors, operation of this device is kept as simple as possible. This way, you will be able to quickly start working with the device.
- In your own interest, however, you should read the following safety notes carefully. During assembly, the applicable DIN / VDE regulations must be observed!
- Power supply connection, setup and operation of the device must be performed by qualified personnel only. Qualified personnel in accordance with the safety notes in this user manual are persons authorized to set up, ground and mark devices, systems and circuits in accordance with the applicable standards and regulations.
- To avoid fire and electrical shock, the device must not be exposed to rain or humidity!
- Before connecting the device to the power supply, check whether the local power supply conditions comply with the specifications on the nameplate.
- A faulty connection can lead to the destruction of the device!
- When connecting the device, observe the connection chart (see chapter "Connection chart") and make sure that no voltage is applied to the connection lines. Only use proper wiring material and observe the correct polarity when wiring!
- In order to ensure proper and safe operation of the product, it must be transported, stored, installed and assembled in accordance with the specifications and operated and maintained carefully.
- A visibly damaged device must generally be considered unfit for use and disconnected from the power supply!
- Error detection, repair and maintenance work may only be carried out in our facilities or after contacting the service team.
- Unauthorized opening of the device voids any warranty. Correct operation can no longer be guaranteed!
- Opening the device may expose live parts. Capacitors in the device may still be loaded, even if the device has been disconnected from all voltage sources. It is generally not allowed to operate an open device!

In systems susceptible to lightning, lightning protection must be provided for all input and output lines (for recommendations, see chapter "Protective measures")!

#### **1.5 Product liability**

You have acquired a high quality product. In its manufacture, only components of the highest reliability and quality were used. Each device is subject to long-term testing before it is delivered. Regarding product liability, we refer to our general terms and conditions for electronic equipment, which you can find at www.kbr.de . The warranted characteristics of the device only apply for operation in accordance with its intended use!

## 1.6 Disposal

Defective, outdated or no longer used devices must be properly disposed of. At your request, we will dispose of the devices for you.

# 2 Range of functions

multimess 1D4 is a multimeter for busbar mounting. On the output side, it can measure all typical alternating and direct current parameters of consumers.

The following device expansion stages are possible, featuring different ranges of function:

- "multimess 1D4-BS with multimess 1F96-DS" on page 9
- "multimess 1D4-BS with multisio 6D6 and multisio 6F96-DS" on page 10
- "multimess 1D4-BS with multisys 3D2-ESBS" on page 10

#### 2.1 multimess 1D4-BS with multimess 1F96-DS

Connection of the optional **multimess 1F96-DS** display can be established with a ready-made RJ12 cable. For operation of the display, an additional power supply unit is needed, e. g. the **multisys 1D4-PS-24V**. This way, no complicated wiring of voltage and current paths from the converter to the switchgear cabinet door is necessary. Up to 10 measuring modules can be read out and displayed. Connection between the modules is also established via ready-made RJ12 cables.

Power supply of the measuring device is provided by the measuring voltage. A separate control voltage is not necessary.

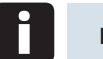

# Note

multimess 1D4-BS with multimess 1F96-DS is the version described in this user manual.

## 2.2 multimess 1D4-BS with multisio 6D6 and multisio 6F96-DS

If the multimess 1D4 is connected to the **multisio 6D6** instead of to the display, the multisio 6D6 creates a load profile memory (P+P-/Q+Q-) and an eBus interface. Five measuring modules can be connected to each central storage module Connection between the modules is established via ready-made RJ12 cables.

#### 2.3 multimess 1D4-BS with multisys 3D2-ESBS

For direct connection of the **multimess 1D4** to the KBR eBus, the **multisys 3D2-ESBS** gateway is required, which also provides the supply voltage for the module bus interface via ready-made RJ12 cables. A maximum of 15 measuring modules can be connected (power consumption of the measuring module interface approx. 0.3 W, power output of the **multisys 3D2-ESBS** gateway approx. 5 W at 24 VDC). For a larger number of measuring modules, the multisys 1D4-PS-24V power supply unit is required (power output 24 VDC, 10 W).

#### **3 Device overview**

### multimess 1D4 measuring module

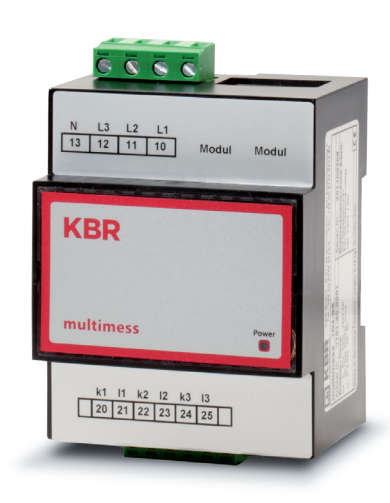

For busbar assembly (7.5 mm rail)

Connection to measuring voltage Ph-N 230 VAC

Measuring current connection via transformer x/1A or x/5A

Plug terminal connection 2.5 mm<sup>2</sup>

RJ12 display connection

RJ12 module bus connection for supply voltage of the bus interface / connection of additional measuring modules.

Recording of momentary current and voltage values.

Continuous energy meter for active and reactive energy

#### multimess 1F96-DS

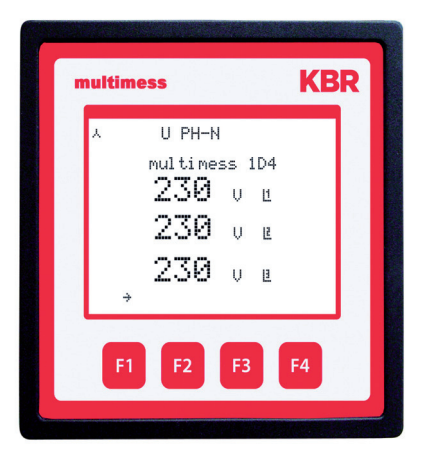

Display illumination (Dot Matrix 128x96)

Brightness and contrast adjustable

Display dimming time adjustable (energy saving function)

Operation via sensor buttons

Mounting depth 40 mm

Door assembly cut-out 92x92 mm

Module bus connection RJ12 for measuring modules and supply voltage

Display of momentary current and voltage values

Continuous energy meter for active and reactive energy

Management of up to 10 measuring modules

Assignment of station names to the measuring modules

Display language selectable German ("deut") / English ("engl")

#### 3.1 Operating structure

The following overview gives you an idea of the multimess 1D4 operating structure with the 1F96-DS display. For a detailed description, please refer to "Menu overview" on page 24.

#### Instantaneous value display

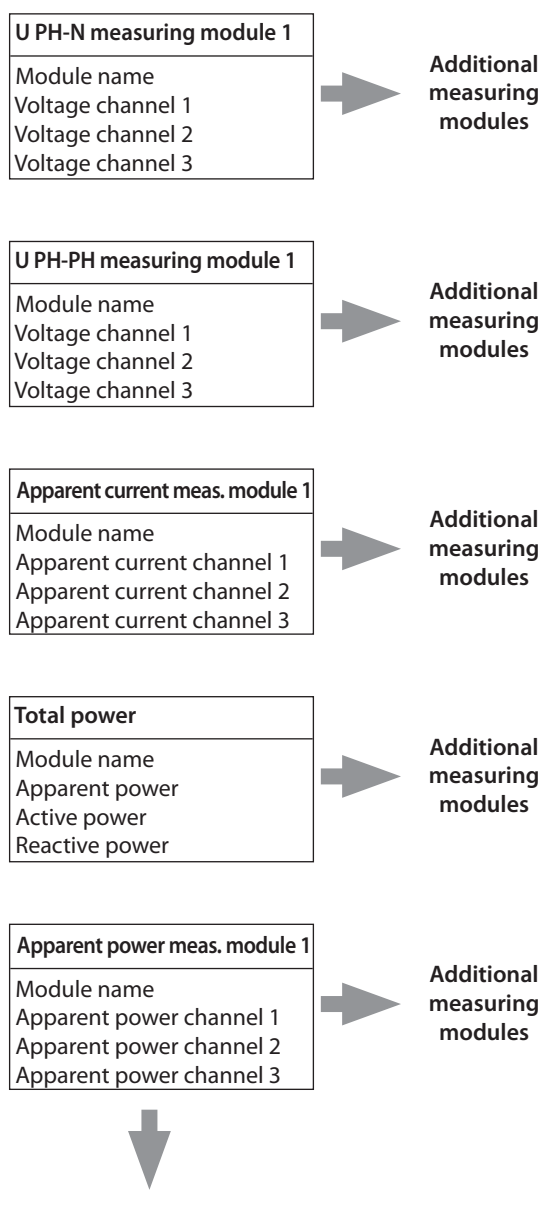

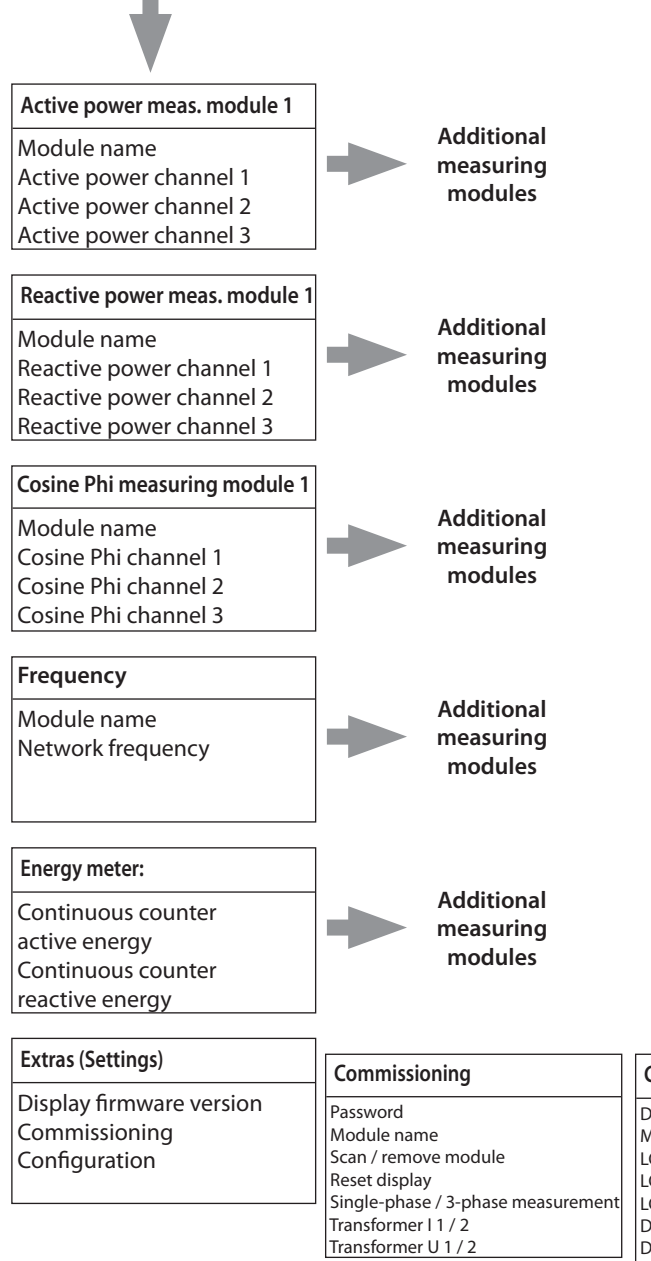

#### Configuration

Display firmware module Measuring module selection LCD contrast LCD brightness LCD dimmer brightness Dimmer delay Display test Language selection

# **4 Installation**

In this chapter, you will find a description of:

"Device assembly" on page 14

"Connections" on page 15

"Commissioning" on page 16

#### 4.1 Device assembly

During installation, the applicable DIN / VDE regulations must be observed! Before connecting the device to the power supply, check whether the local power supply conditions comply with the specifications on the nameplate. A faulty connection may destroy the system! The device must be connected in accordance with the connection chart. For energy and synchronous pulse input, polarity must be observed (contact your energy supplier).

In systems susceptible to lightning, lightning protection must be provided for the control voltage, bus line and pulse lines (e.g. energy supplier pulse lines from the transformer station to the location of the energy control system).

# **4.2 Connections**

| Terminals 10 - 13<br>(L1, L2, L3, N)                                   | <b>Measuring voltage.</b> The power supply<br>of the device is also provided by the<br>measuring voltage. For technical data,<br>please refer to the nameplate.                                                                                                    |
|------------------------------------------------------------------------|----------------------------------------------------------------------------------------------------|
| Terminals 20 (k1) and 21 (l1), 22 (k2) and 23(l2), 24 (k3) and 25 (l3) | <b>Measuring inputs for current.</b> The<br>measuring inputs for current must be<br>connected via current transformers<br>x/1A AC or x/5A AC. When connecting<br>transformers, pay attention to the energy<br>flow direction and the correct assignment<br>of measuring voltage inputs to the current<br>transformers. |

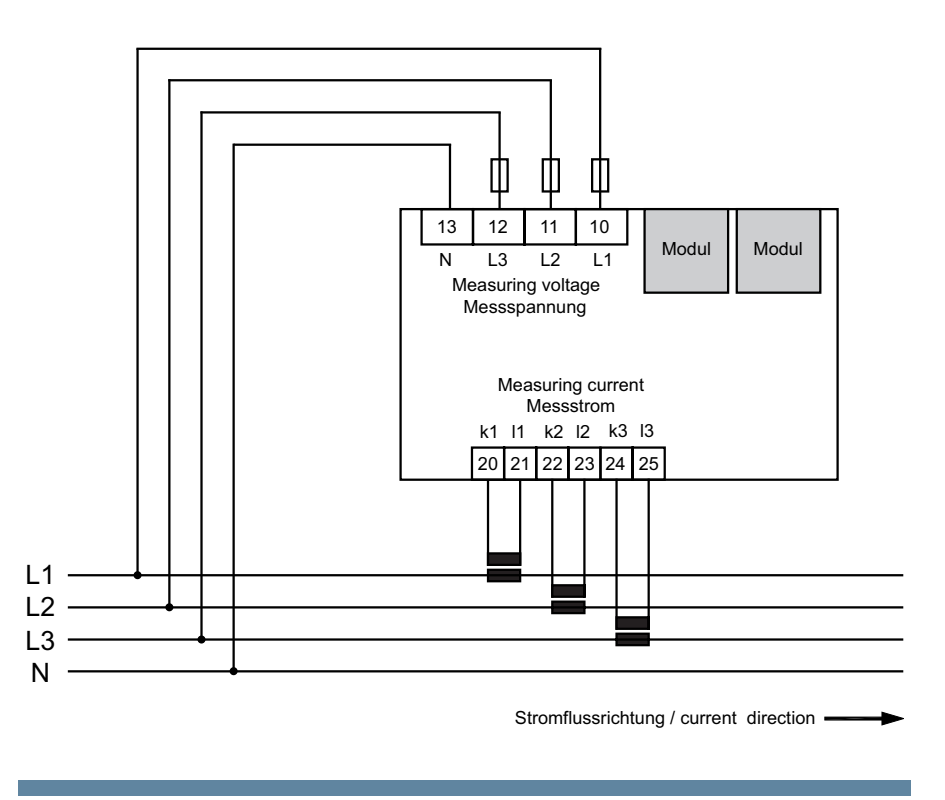

#### 4.3 Start-up

The following section describes the start-up procedure for the different device versions.

#### 4.3.1 Start-up of the multimess 1D4 with multimess 1F96-DS display

For starting up the multimess 1D4 with multimess 1F96-DS display, please proceed as follows:

- 1. Connect the measuring module to the multimess 1F96-DS display via the module bus interface.
- 2. With the "Module out" connector, connect the measuring module to the multisys 1D4-PS-24V power supply unit via the second module bus interface.
- 3. At the multisys 1D4 power supply unit, connect the supply voltage (refer to nameplate). The operation LED on the device is illuminated green.
- 4. At the terminals 10 (L1), 11 (L2), 12 (L3) and 13 (N), connect the measuring voltage (the operating voltage of the measuring module).
- 5. At the display, select the menu Extras > Commissioning to scan measuring modules connected.
- 6. Displayed are modules already existing, as well as the menu items "scan" and "rem." (for removing measuring modules from the module bus list).
- 7. After selection of the menu item "scan", the scan mode is activated and the function LED at the measuring modules flashes slowly.

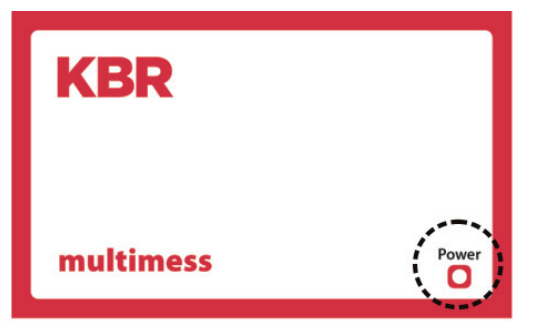

- 8. At the measuring module, the scan sensor button (close to the status LED, flashing green) is unlocked.
- 9. To set the measuring module into scan mode, touch the scan sensor button for about 4 seconds (the green status LED flashes more quickly)
- 10. The multimess display recognizes the measuring module and adds it to the list of modules connected.
- 11. You can now scan further modules, which are automatically added to the module list or, by touching the stop button, end the scanning process. The display can manage a maximum number of ten modules.

# Set-up diagram for operation of the multimess 1D4 with multimess 1D4-DS (example):

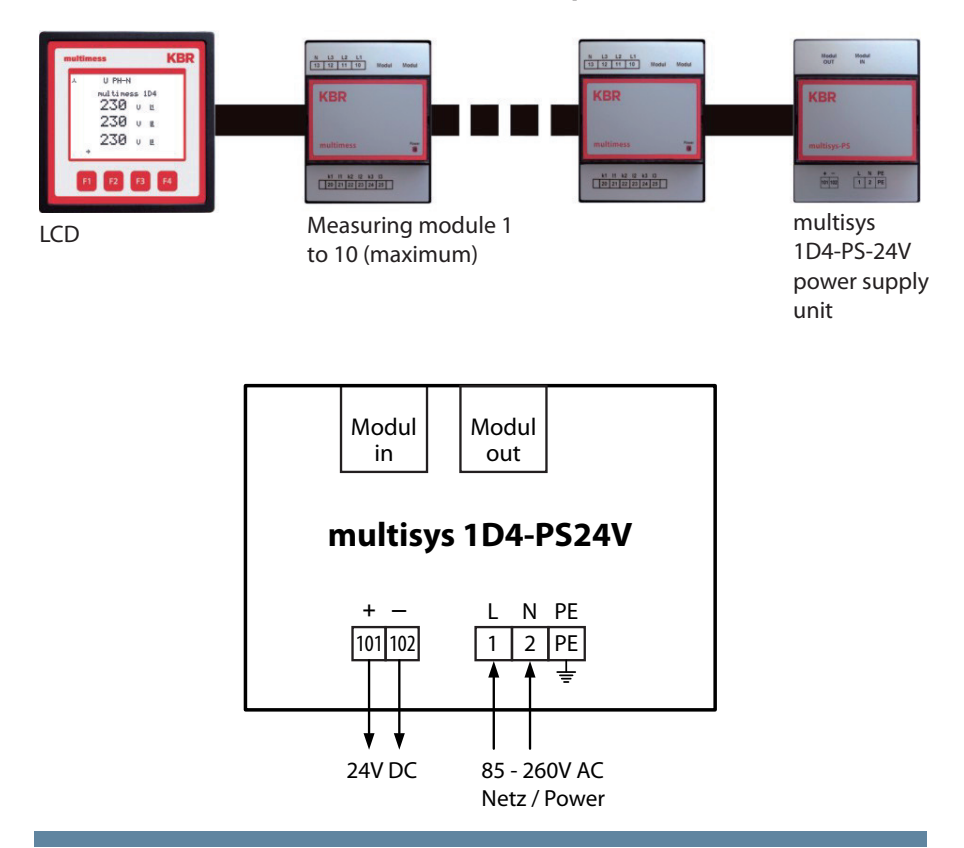

# Configuration

Extras menu

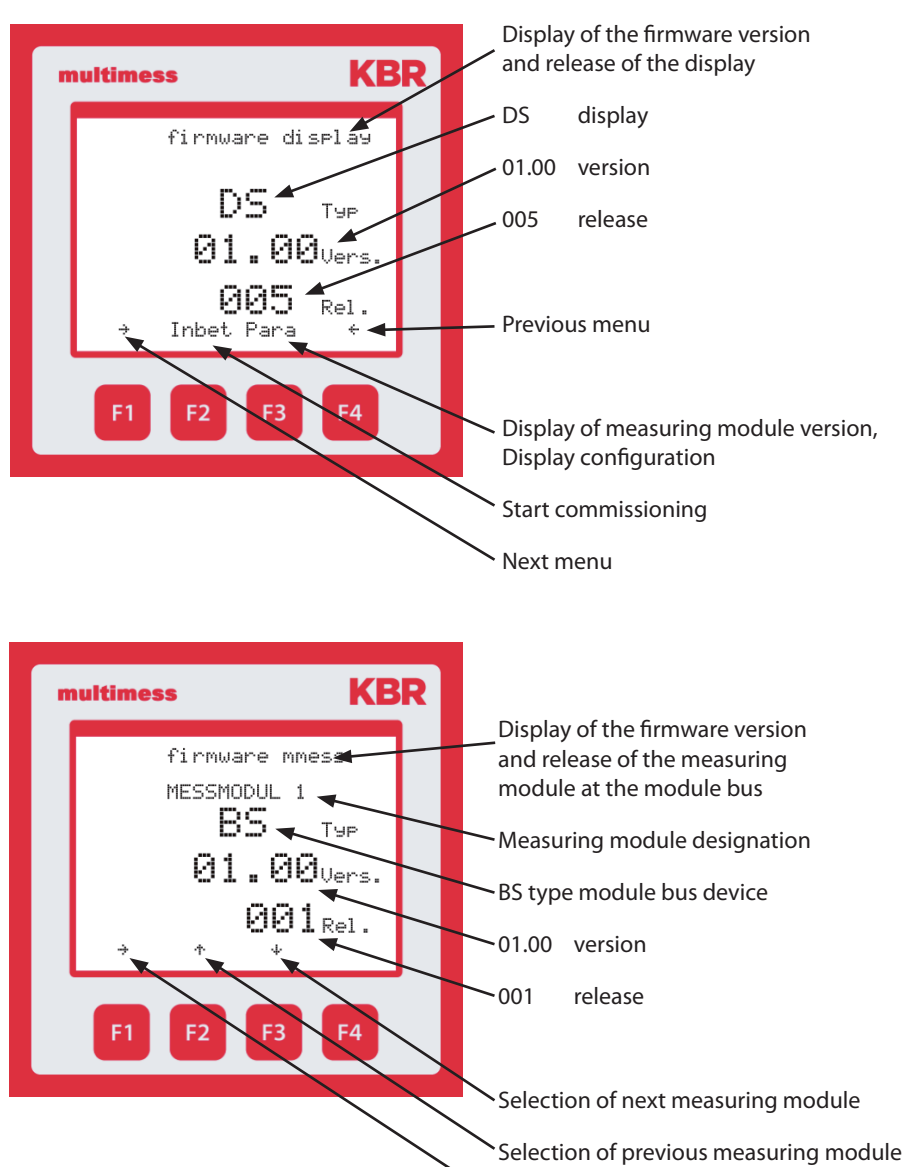

Next menu

# 4.3.2 Start-up of the multimess 1D4 at the multisio 6D6 with multisio 6F96-DS

For starting up the multimess 1D4 at the multisio 6D6, please proceed as follows:

- 1. Connect the measuring module to the multisio 6D6 via the module bus interface.
- 2. At the terminals 10 (L1), 11 (L2), 12 (L3) and 13 (N), connect the measuring voltage (the operating voltage of the measuring module).
- 3. On the display, select the menu Settings > Module management.
- 4. Displayed are the multisio basic module as well as modules already existing and the menu item "scan".
- 5. After selecting this menu item with the cursor buttons, the scan mode can be started with the scan button and the scan display begins to flash. This way, the scan button at the measuring module (close to the status LED, flashing green) is unlocked.
- 6. By pressing the scan sensor button for approx. 4 seconds, set the measuring module into scan mode (the green status LED flashes more quickly).

The multisio basic module now recognizes the measuring module and adds it to the list of modules connected.

You can now scan further modules, which are automatically added to the module list or, by touching the stop button, end the scanning process. The multisio 6D6 can manage a maximum number of ten modules.

You can now read out and process the data.

#### 4.3.3 Start-up of the multimess 1D4 with multisys 3D2-ESBS

For starting up the multimess 1D4 at the KBR eBus via the multisys 3D2-ESBS gateway, please proceed as follows:

- 1. Connect the measuring module to the multisys 3D2 gateway via the module bus interface.
- At the terminals 10 (L1), 11 (L2), 12 (L3) and 13 (N), connect the measuring voltage (the operating voltage of the measuring module).
- 3. Connect the multisys 3D2 gateway to the KBR eBus using terminals 90, 91 and 92.

A command, triggered by the visual energy computer software, unlocks the scan button at the measuring module (close to the status LED, flashing green).

4. By pressing the scan sensor button for approx. 4 seconds, set the measuring module into scan mode (the green status LED flashes more quickly).

The measuring module is detected and included in the bus list. You can now read out and process the data.

# **5** System operation

In this chapter, you will find instructions on how to operate the multimess 1D4 with the multisio 1D4-DS display in daily use. Furthermore, it contains references to the complete range of functions.

#### 5.1 Configuration of system parameters in the Extras menu

To adapt multimess 1D4 to the system monitored, its parameters have to be configured.

Press the F1 key eleven times, selecting the Extras menu.

Here, measuring modules connected and the firmware version of the display are shown.

You have access to the following functions:

- "Commi function" on page 22
- "Para function" on page 22

The menu navigation of the multimess 1D4-DS is self-explanatory. The operator is guided and supported by the device through operating instructions displayed for the respective situation.

# The following signs and abbreviations will be used in the display:

| ÷        | Scroll forward (through main menu or submenu)                    |
|----------|------------------------------------------------------------------|
| ÷        | Scroll backwards (through main menu or submenu)                  |
| 4        | Return                                                           |
| ÷        | Next measuring module                                            |
| ተ        | Previous measuring module                                        |
| +        | Value input                                                      |
| \$       | Select next screen                                               |
| Para     | Return for configuration                                         |
| EDIT     | Perform configuration                                            |
| cosΨ     | Fundamental power factor                                         |
| U PH-N   | Voltage phase / neutral conductor                                |
| Freq.    | Network frequency                                                |
| ΡΣ       | Active power – total (3-phase)                                   |
| PQS Σ    | Active power / reactive power / apparent power – total (3-phase) |
| YES      | Confirmation to save configuration                               |
| NO       | Discard configuration                                            |
| SCAN     | Scan mode (search mode) for module search                        |
| Firmware | Operating software of the measuring module or display module     |
| 1x3p     | 3-phase measurement                                              |
| 3×1p     | single-phase measurement                                         |
| JIIEU    | Measuring voltage transformer 1 / 2                              |
| ]  []    | Main current transformer 1 / 2                                   |
| LCD      | LCD parameter (display module)                                   |
| code     | Password protection                                              |
| reset    | Reset function display                                           |

#### 5.1.1 Commi function

With the "commi" start-up function, up to 10 measuring modules connected can be integrated.

This includes: Password protection for configuration Assigning names to individual measuring modules Scan menu for reading in measuring modules connected Removing measuring modules connected Selection of single-phase or 3-phase measurements Configuration of current transformer primary / secondary Configuration of voltage transformer primary / secondary

### 5.1.3 Para function

With the "para" configuration function, you can display the firmware version of the measuring modules connected, change the LCD settings and choose between English and German as the display language.

#### **5.1.4 Consumption monitoring**

In this operating mode, momentary measured values as well as continuous meters for active and reactive energy consumption can be read out directly at the display.

| • | nultimess KBR                         | The respecti<br>on each scre<br>measuring n | ve module name is included<br>een, depending on the<br>nodule selected.                                                      |
|---|---------------------------------------|---------------------------------------------|----------------------------------------------------------------------------------------------------|
|   | active ener99<br>MESSMODUL 1<br>Ø GWh | The followir<br>can be displ                | ng momentary values<br>layed:                                                                                                |
|   | 23 MWh<br>729 - 3 MWh                 | 1 <sup>st</sup> screen:                     | Voltage Ph-N for phase L1, L2<br>and L3 individually                                                                         |
|   | ÷ dan Cot ≋ tan' Kiwn<br>→ ↑ L1 ↔     | 2 <sup>nd</sup> screen:                     | Voltage Ph-Ph for phase L1-2,<br>L2-3 and L3-1 individually                                                                  |
|   | F1 F2 F3 F4                           | 3 <sup>rd</sup> screen:                     | Apparent current for phase<br>L1, L2 and L3 individually                                                                     |
|   |                                       | 4 <sup>th</sup> screen:                     | Total power<br>for apparent, active and<br>reactive power                                                                    |
| ľ | reactive energy                       | 5 <sup>th</sup> screen:                     | Apparent power for phase<br>L1, L2 and L3 individually                                                                       |
|   | MESSMODUL 1<br>Ø Gvarh                | 6 <sup>th</sup> screen:                     | Active power for phase<br>L1, L2 and L3 individually                                                                         |
|   | 22 Myarh<br>647.2 kusak               | 7 <sup>th</sup> screen:                     | Reactive power for phase<br>L1, L2 and L3 individually                                                                       |
|   | → ↑ L1 ↔                              | 8 <sup>th</sup> screen:                     | Cosine Phi for phase<br>L1, L2 and L3 individually                                                                           |
|   | F1 F2 F3 F4                           | 9 <sup>th</sup> screen:                     | Power frequency                                                                                                    |
|   |                                       | 10 <sup>th</sup> screen:                    | Continuous energy meter<br>for active energy<br>consumption<br>Continuous energy meter<br>for reactive energy<br>consumption |
|   |                                       | 11 <sup>th</sup> screen:                    | Commissioning<br>(Extras menu)<br>LCD parameters                                                                             |

# 6 Menu overview

In this chapter, you will find a complete overview of all menus and menu items of the multimess.

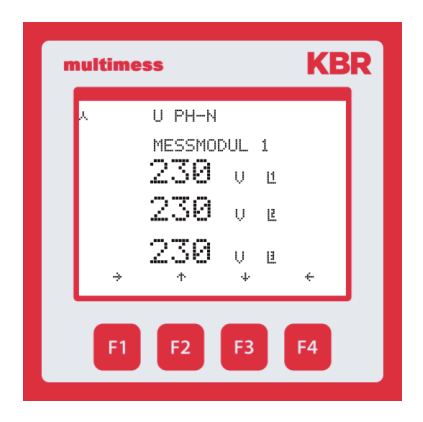

Display of momentary measuring voltage for Phase L1-N Phase L2-N Phase L3-N

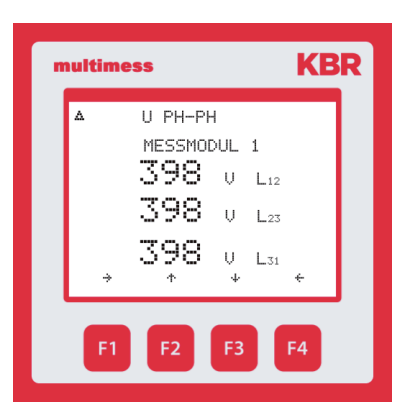

Display of momentary measuring voltage for Phase L1-2 Phase L2-3

Phase L3-1

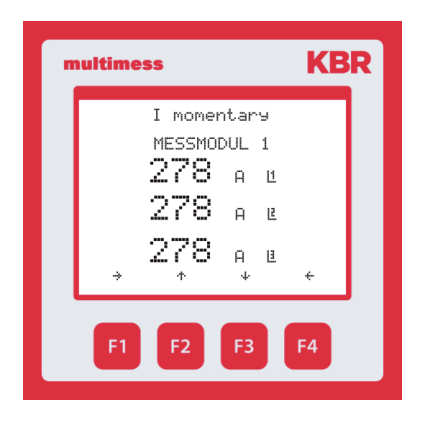

Display of momentary apparent current for

Phase L1

Phase L2

Phase L3

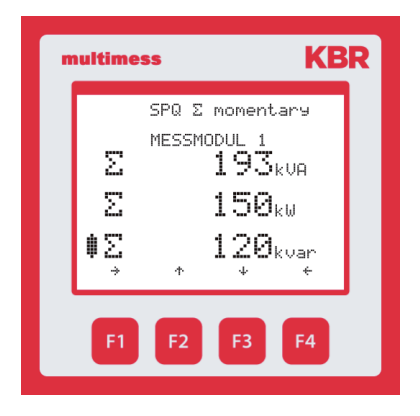

S momentary MESSMODUL 1 64.3 kt

64.3

64.3

 $\Phi$ 

F2

KBR

kVA Ľ

kVA B

kVA E

F4

F3

Display of total values of Apparent power Active power

Reactive power

Display of momentary apparent power for

Phase L1

Phase L2

Phase L3

multimess

F1

#### KBR multimess 1D4

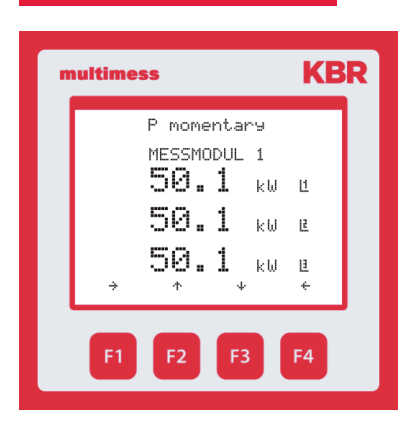

Display of momentary active power for

Phase L1

Phase L2

Phase L3

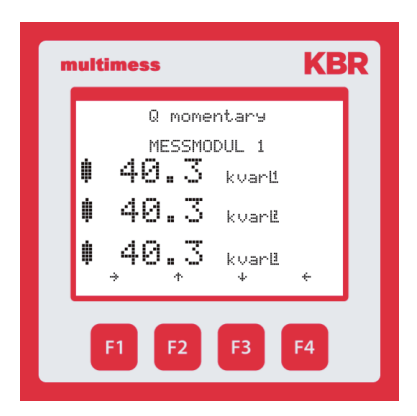

Display of momentary reactive power for Phase L1 Phase L2

Phase L3

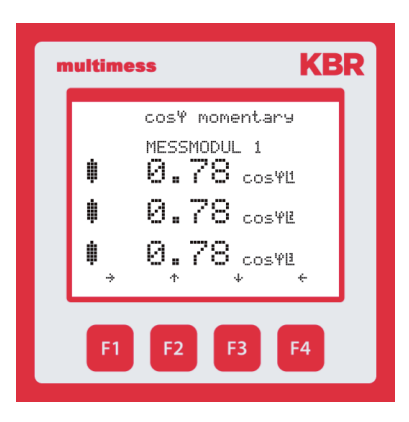

Display of momentary values of cosine Phi for Phase L1 Phase L2 Phase L3

EDEBDA0193\_1112-1\_GB

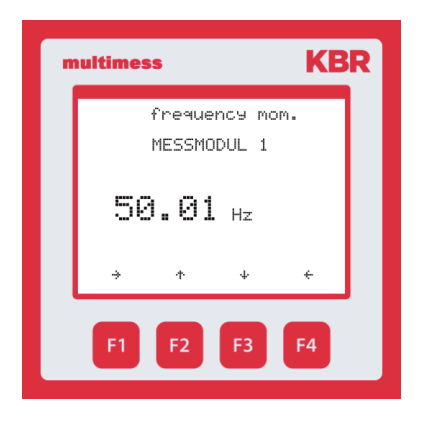

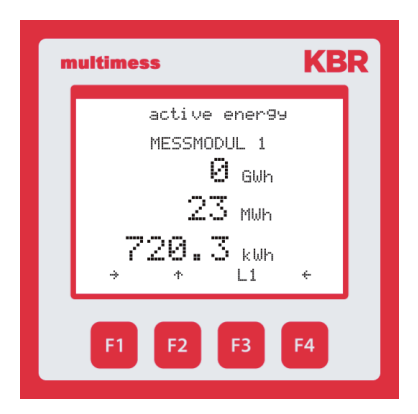

Display of momentary network frequency

Display of the continuous energy meter for active energy (total value).

In the submenus (<sup>[3]</sup>), the values of the individual phases can be seen.

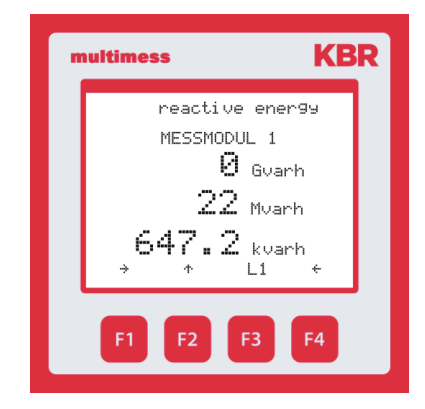

Display of the continuous energy meter for reactive energy (total value).

In the submenus (F3), the values of the individual phases can be seen.

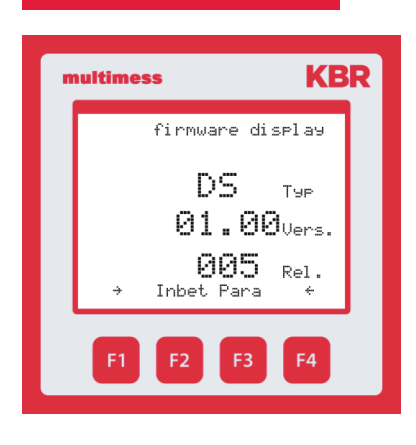

Display of the firmware version of the display.

Furthermore, the Commissioning and Configuration submenus are included.

# 7 Technical data

# 7.1 Technical data of the multimess 1D4 measuring module

# 7.1.1 Measuring accuracy

| Current        | ± 0.5 % / ± 1 digit  |
|----------------|----------------------|
| Voltage        | ± 0.5 % / ± 1 digit  |
| Apparent power | ±1% / ±1 digit       |
| Active power   | ±1% / ±1digit        |
| Reactive power | ±1% / ±1 digit       |
| Frequency      | ± 0.1 Hz / ± 1 digit |

# 7.1.2 Measuring principle

| Reading                                    | 128 measured values per period                            |
|--------------------------------------------|-----------------------------------------------------------|
| A/D converter                              | 12 bit                                                    |
| Measurement of U and I                     | simultaneous recording of<br>measured values for U and I; |
| Update speed<br>(complete measuring cycle) | < 1 sec.                                                  |
| Harmonics calculation                      | DFT with 128 points over one period                       |
| Frequency measurement                      | Mode: Voltage measured<br>between phase L1, L2, L3 – N    |

## 7.1.3 Device memory

| Main and data memory          |                      | 16kB RAM unbuffered                            |
|-------------------------------|----------------------|------------------------------------------------|
| Program / parameter memory    |                      | 256 kB Flash / 4kB EEP                         |
| Energy counter P+, P-, Q+, Q- |                      | saved in EEP                                   |
| Limit violation               | Time for acquisition | 8 min. for average current value, saved in RAM |

# 7.1.4 Power supply

| Measuring module power supply | 50230280 VAC Ph-N, 3,2VA, provided by the measuring voltage |
|-------------------------------|-------------------------------------------------------------|
| Module bus power supply       | ext. 24VDC, 0.3W,<br>via RJ12 module bus connector          |

# 7.1.5 Hardware inputs and outputs

## 7.1.5.1 Inputs

| Measuring inputs | U <sub>L1-N</sub> ; U <sub>L2-N</sub> ; U <sub>L3-N</sub> | 3 x 50V230V280V AC        |
|------------------|-----------------------------------------------------------|---------------------------|
| for voltage      | Input impedance                                           | 900 kOhm each (Ph-N)      |
| Measuring inputs | I <sub>L1</sub> ; I <sub>L2</sub> ; I <sub>L3</sub>       | 3 x 0,02A5A6A AC          |
| for current      | Power consumption                                         | <_ 0.3 VA per input at 6A |

# 7.1.5.2 Outputs

| Serial    | Module bus | RS485 via RJ12 interface                                                                             |
|-----------|------------|----------------------------------------------------------------------------------------------------|
| interface | Baud rate  | 38400                                                                                                |
|           | Addressing | Can be addressed using the display or<br>visual energy (connection via multisio<br>3D2 ESBS gateway) |

# 7.1.6 Electrical connection

| Connection<br>elements                                  |                     | Plug terminals                                                                                                 |
|---------------------------------------------------------|---------------------|----------------------------------------------------------------------------------------------------|
| Permissible cross<br>section of the<br>connection lines |                     | 2.5 mm <sup>2</sup>                                                                                            |
| Measuring voltage inputs                                | Fuse protection     | max. 6 A                                                                                                    |
| Measuring current inputs                                | Fuse protection     | NONE!!! Always short-circuit current<br>transformer terminals k and l prior to<br>opening the circuit!         |
| Input<br>control voltage                                |                     | via measuring voltage                                                                                          |
| Module bus<br>connection                                | Connection material | ready-made KBR system cable (6 pole<br>modular cable,<br>unshielded), max. length 30m if placed<br>accordingly |

# 7.1.7 Mechanical data

| Busbar  | Housing measurements | 90 x 71 x 61 mm (H x W x D)                                                                                             |  |  |  |  |  |  |  |  |
|---------|----------------------|----------------------------------------------------------------------------------------------------|--|--|--|--|--|--|--|--|
| devices | Mounting type        | Wall mounting on DIN rail 7.5mm deep,<br>in accordance with DIN EN 50022<br>Suitable for distribution board<br>mounting |  |  |  |  |  |  |  |  |
|         | Weight               | approx. 175g                                                                                                    |  |  |  |  |  |  |  |  |

| Environmental conditions | Standards and amendments         | DIN EN 60721-3-3/A2: 1997; 3K5+3Z11;<br>(IEC721-3-3; 3K5+3Z11)                                          |  |  |  |  |  |  |  |
|--------------------------|----------------------------------|----------------------------------------------------------------------------------------------------|--|--|--|--|--|--|--|
|                          | Operating temperature            | -5°C +55°C                                                                                              |  |  |  |  |  |  |  |
|                          | Humidity                         | 5% 95% non-condensing                                                                                   |  |  |  |  |  |  |  |
|                          | Storage temperature              | -25°C +70°C                                                                                             |  |  |  |  |  |  |  |
| Electrical<br>safety     | Standards and amendments         | DIN EN 61010: 2001 +B1: 2002; +B2:<br>2004                                                              |  |  |  |  |  |  |  |
|                          | Protection class                 | 11                                                                                                    |  |  |  |  |  |  |  |
|                          | Overvoltage<br>category          | CAT III: U <sub>PH-PH</sub> up to 400V                                                                  |  |  |  |  |  |  |  |
|                          | Degree of protection             | IP 20<br>DIN EN 60529:1991 +A1:2000                                                                     |  |  |  |  |  |  |  |
|                          | Electromagnetic<br>compatibility | DIN EN 61000-6-1: 2007,<br>DIN EN 61000-6-2: 2005,<br>DIN EN 61000-6-3: 2007,<br>DIN EN 61000-6-4: 2007 |  |  |  |  |  |  |  |

# 7.1.8 Standards and miscellaneous

# 7.2 Technical data of the multimess 1D4-DS display

# 7.2.1 Power supply

| Power supply | ext. 24VDC, 1W,               |
|--------------|-------------------------------|
|              | via RJ12 module bus connector |

# 7.2.2 Hardware inputs and outputs

| Serial<br>interface | Module bus | RS485 via RJ12 interface |
|---------------------|------------|--------------------------|
|                     | Baud rate  | 38400                    |

# 7.2.3 Electrical connection

| Module bus<br>connection | Connection material | ready-made KBR system cable (6 pole<br>modular cable,<br>unshielded), max. length 30m if placed<br>accordingly |
|--------------------------|---------------------|----------------------------------------------------------------------------------------------------|
|                          |                     | accordingly                                                                                                    |

# 7.2.4 Mechanical data

| Flush-mounted<br>device | Housing dimensions | 96 x 96 x 46 mm (H x W x D)                             |  |  |  |  |  |  |  |
|-------------------------|--------------------|---------------------------------------------------------|--|--|--|--|--|--|--|
|                         | Mounting cutout    | 92 x 92 mm (according to manufacturer's specifications) |  |  |  |  |  |  |  |
|                         | Protection type    | Front IP 51                                             |  |  |  |  |  |  |  |
|                         | Weight             | approx. 175g                                            |  |  |  |  |  |  |  |

| Environmental conditions | Standards and<br>subsequent<br>amendments | DIN EN 60721-3-3/A2: 1997; 3K5+3Z11;<br>(IEC721-3-3; 3K5+3Z11)                                 |
|--------------------------|-------------------------------------------|------------------------------------------------------------------------------------------------|
|                          | Operating temperature                     | -5°C +55°C                                                                                     |
|                          | Humidity                                  | 5% 95%, non-condensing                                                                         |
|                          | Storage temperature                       | -25°C +70°C                                                                                    |
| Electrical<br>safety     | Standards and<br>subsequent<br>amendments | DIN EN 61010-1/A2: 1996-05;<br>(IEC1010-1/A2)                                                  |
|                          | Protection type                           | IP20 in accordance with DIN EN 40050 part 9: 1993-05                                           |
|                          | Electromagnetic<br>compatibility          | DIN EN 61000-6-3: 2005-06;<br>(IEC 61000-6-3)<br>DIN EN 61000-6-2: 2000-03;<br>(IEC 61000-6-2) |

# 7.2.5 Standards and miscellaneous

# 7.3 Protective measures

# 7.3.0.1 Overvoltage and lightning protection

It is recommended to install overvoltage protection measures to protect our high-quality devices from damage. We also recommend to protect control voltage inputs and pulse lines, if required.

# 8 Index

#### A

| Assembly | • | • | • • | • | • | • | • | • | • | • | • | • | • | • | • | • | • | • | • | • | • | • | • | • | • | • | • | • | • | 1 | 4 |
|----------|---|---|-----|---|---|---|---|---|---|---|---|---|---|---|---|---|---|---|---|---|---|---|---|---|---|---|---|---|---|---|---|

# С

| Commissioning                         |
|---------------------------------------|
| multimess 1D4 at the                  |
| multisio 6D6 with multisio 6F96-DS 19 |
| multimess 1D4 with                    |
| display multimess 1F96-DS16           |
| multimess 1D4 with                    |
| multisys 3D2-ESBS20                   |
| Configuration18                       |
| Connections15                         |
| Consumption monitoring22              |
|                                       |

# D

| Device overview1                   | 0 |
|------------------------------------|---|
| Device versions                    |   |
| multimess 1D4-BS with              |   |
| multimess 1F96-DS                  | 9 |
| multimess 1D4-BS with              |   |
| multisio 6D6 and multisio 6F96-DS1 | 0 |
| multimess 1D4-BS with              |   |
| multisys 3D2-ESBS1                 | 0 |
| Disclaimer                         | 6 |
| Disposal                           | 8 |

# E

Explanation of safety relevant symbols ... 6

# **F**

| lanction |   |   |
|----------|---|---|
| Commi    |   | 2 |
| Para     | 2 | 2 |

# 

#### М

| Measuring inputs for current | 15 |
|------------------------------|----|
| Measuring voltage            | 15 |
| Menu overview                | 24 |

# Ρ

| Programming         | <br> |     | <br>• |       |     | <br> | .20 |
|---------------------|------|-----|-------|-------|-----|------|-----|
| Product liability   | <br> |     | <br>• |       |     | <br> | 8   |
| Protective measures | <br> | • • | <br>• | <br>• | ••• | <br> | .33 |

S

| Safety notes                        | 7  |
|-------------------------------------|----|
| Set-up diagram                      |    |
| multimess 1D4 with multimess 1D4-DS | 17 |

#### Т

| Technical data |   |   | • |   | • | • | • | • | • | • | • | • | • | • |   | • |   | • | • | • | • | • | • | • | 28 | 3 |
|----------------|---|---|---|---|---|---|---|---|---|---|---|---|---|---|---|---|---|---|---|---|---|---|---|---|----|---|
| Terminals      | • | • | • | • | • | • | • | • | • | • | • | • | • | • | • | • | • | • | • | • | • | • | • | • | 15 | 5 |

# U

| User manual |  | • | • | • |  |  |  |  | • | • | • | • | • | • | • | • |  | • | • | • | • | • | • | • | • | • | • | • | 5 | , |
|-------------|--|---|---|---|--|--|--|--|---|---|---|---|---|---|---|---|--|---|---|---|---|---|---|---|---|---|---|---|---|---|
|-------------|--|---|---|---|--|--|--|--|---|---|---|---|---|---|---|---|--|---|---|---|---|---|---|---|---|---|---|---|---|---|

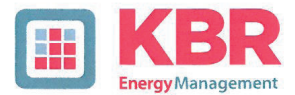

## ERKLÄRUNG DER KONFORMITÄT DECLARATION OF CONFORMITY DÉCLARATION DE CONFORMITÉ

**KBR GmbH Schwabach** 

We/Nous (Name des Anbieters / supplier's name / norm du fournisseur)

#### Am Kiefernschlag 7 D-91126 Schwabach

(Anschrift / address / addresse)

Wir

erklären in alleiniger Verantwortung, dass das (die) Produkt(e) / declare under our sole responsibility that the product(s) / Déclarons sous notre seule responsabilité, ques le(s) produit(s)

#### multimess 1D4-BS multimess 1D4-DS

(Bezeichnung, Typ oder Modell oder Seriennummer / name, type or model or serial number / nom, type ou modèle, N° de lot ou de série)

mit folgenden Europäischen Richtlinien übereinstimmt (übereinstimmen) is (are) in conformity with the following directives / Répondet(ent) aux directives suivantes

> Niederspannungsrichtline Nr. Low Voltage Directive No. Directive Basse Tension N°

**EMV-Richtlinie Nr.** EMV Directive No. **EMV Directive N°** 

2006/95/EG 2006/95/EC 2006/95/CE

2004/108/EG 2004/108/EC 2004/108/CE

Dies wird nachgewiesen durch die Einhaltung folgender Norm(en) This is documented by the accordance with the following standard(s) / Justifié par le respect de la (des) norme(s) suivante(s)

DIN EN 61010-1-2001;

DIN EN 61000-6-1:2007 DIN EN 61000-6-2:2005 DIN EN 61000-6-3:2007 DIN EN 61000-6-4:2007 DIN EN 61010-1/B1:2002 DIN EN 61010-1/B2:2004

(Titel und/oder Nr. sowie Ausgabedatum der Norm(en) Title and/or number and date of issue of the standard(s) Titre et/ou numéro et date d'édition de la (des) norme(s)

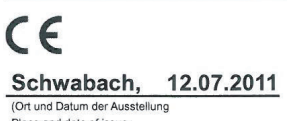

Place and date of issue Lieu et date de l'édition)

Geschäftsführe General manage

Am Kiefernschlag 7 D-91126 Schwabach, Germany Phone +49 9122 6373-0 Fax +49 9122 6373-83 E-mail info@kbr.de www.kbr.de